## **SMARTLAB**

## USB 14/16 BIT Data Acquisition BOARD

## **INSTALLATION GUIDE**

27 Oct 2011

Prepared by:

## Wilson Chen

Decision-Computer RD department

1. Please check jumper setting first.

JP1/JP2 : DIO in/out setting : short is input, open is output.

JP3/JP4 : Reference source select, please leave JP3 open and JP4 short 1-2, currently we don't provide external reference input.

JP5 : unipolar / bipolar select, short 1-2 for bipolar, short 2-3 for unipolar JP6/JP7 : single end / differential mode select, short JP6 1-2 and JP7 1-3,2-4 for differential mode, short JP6 2-3 and JP7 5-3,6-4 for single end.

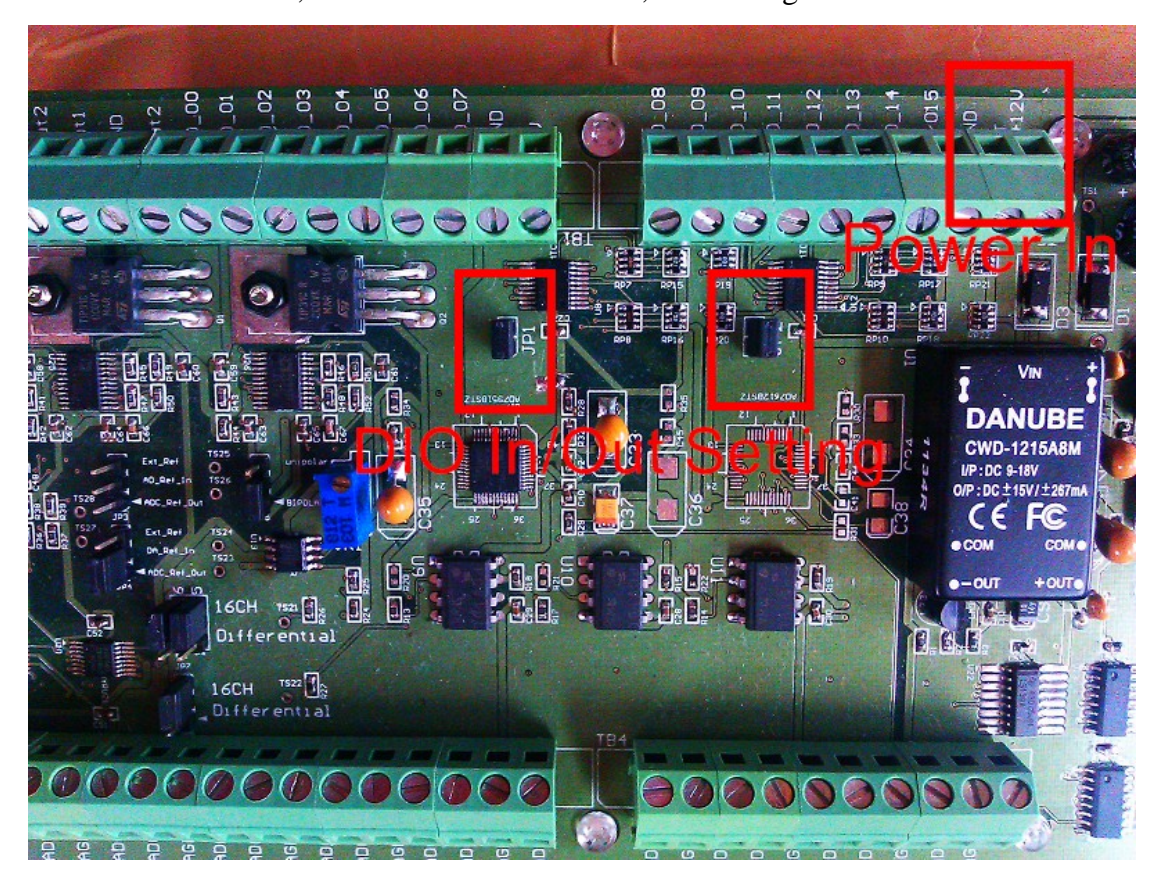

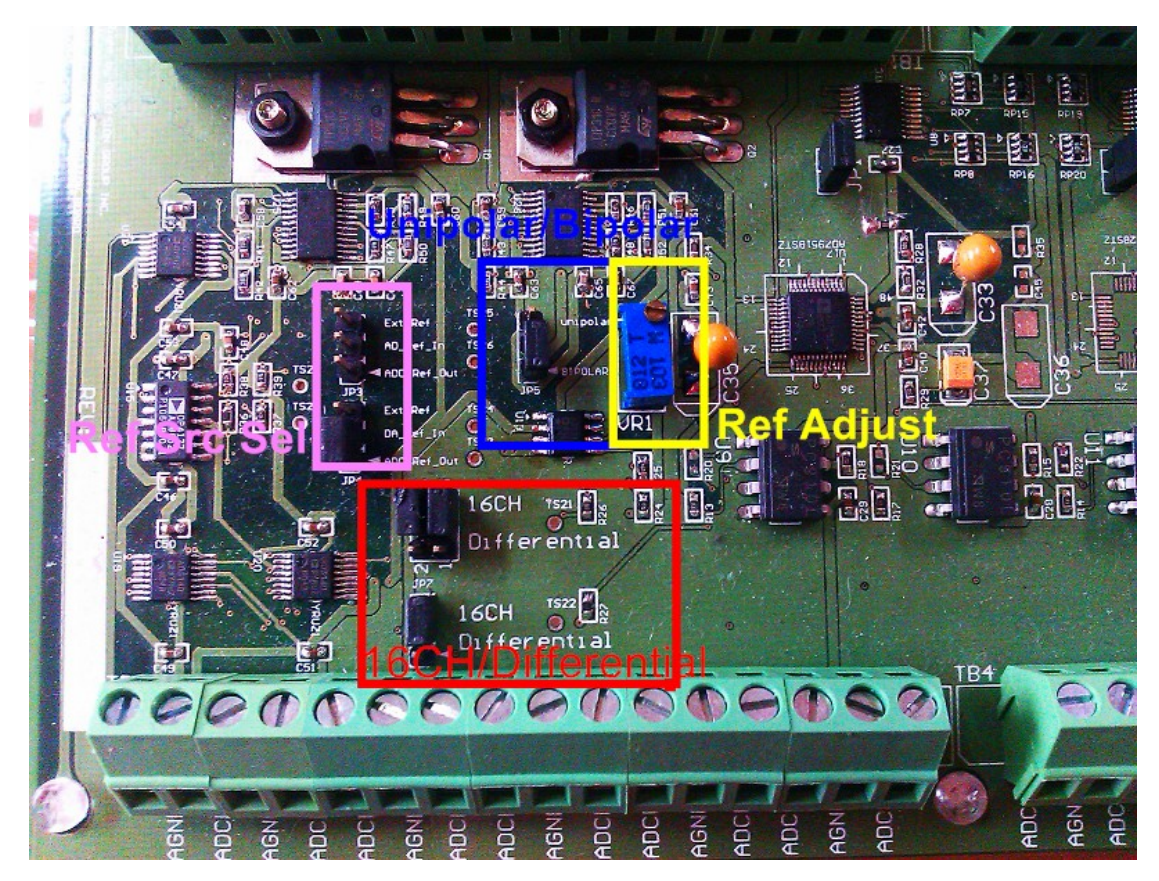

- 2. Connect +12 external power, check if the power led (LED1) is on.
- 3. Connect USB cable to PC.
- 4. PC will find an unknown device named "USB Device".

|                                                                                                    | _ 🗆 🖂 |
|----------------------------------------------------------------------------------------------------|-------|
| 檔案(乎)執行(Δ) 檢視(∀) 說明(田)                                                                                                    |       |
|                                                                                                    |       |
| <ul> <li>□ □ □ X</li> <li>□ □ DVD/CD-ROM 光碟機</li> <li>□ □ DE ATA/ATAPI 控制器</li> <li>□ □ ATA/ATAPI 控制器</li> <li>□ □ SCSI 及 RAID 控制器</li> <li>□ □ ATA/ATAPI 控制器</li> <li>□ □ ATA/ATAPI 控制器</li> <li>□ □ □ ATA/ATAPI 控制器</li> <li>□ □ □ ATA/ATAPI 控制器</li> <li>□ □ □ □ □ □ □ □ □ □ □ □ □ □ □ □ □ □ □</li></ul> |       |
| □ 無法辨識的裝置<br>□ 無法辨識的裝置                                                                                                    | ~     |
|                                                                                                    |       |

- 5. Install the device driver "Decision\_VCP\_driver\_32" in the driver folder.
- 6. After driver installing, you will find a "USB Virtual COM (COMxx)" in the device manager. You may also change the port number by setting COM port setting in the property.

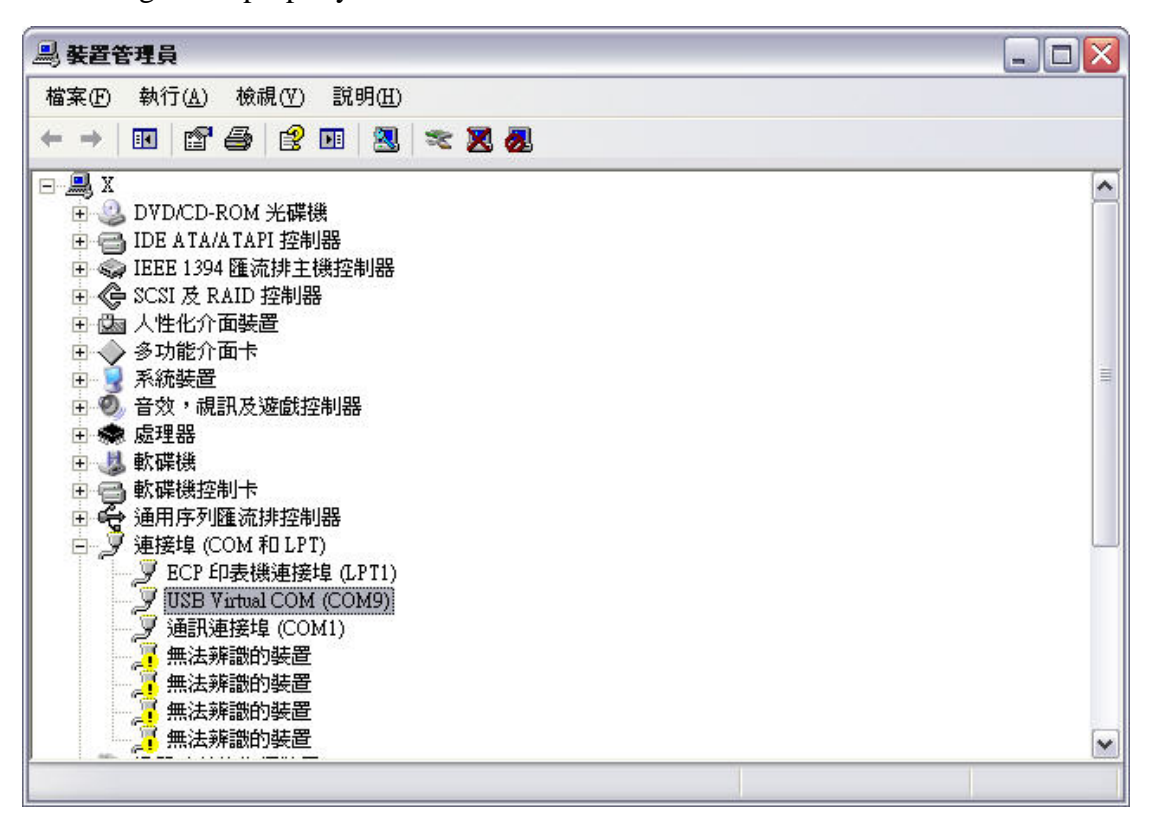

7. Now you can access the USB ADDA board with hyper terminal. Please refer to the "ADDA\_CMD manual.doc" to see how to operate.

| 2) 1 - 超級終端機                                                                                                    |
|----------------------------------------------------------------------------------------------------|
| 檔案·F 編輯·E 檢視·Y 呼叫·C) 轉送·II 説明·EI                                                                                                    |
|                                                                                                    |
| \$0arP08CCCP1981CP29F5CP3A440P4ADDCP5B05CP6B1C0P7B290P8ADD4P9AC1CPAAC24PBAC58PCB2         74PDB74CPEBB70PFB918         \$0w055         \$0w0655         \$0r0R00FF |
| )連線 00:00:17 自動偵測 38400 8-N-1 SCROLL CAYS NUM 頒 列印                                                                                                    |

8. Or you may write a COM port communication program to operate the USB ADDA board. There is also an example VC program in the software directory called "USBtest\_hostxp\_vc\_110519ad\_beta".

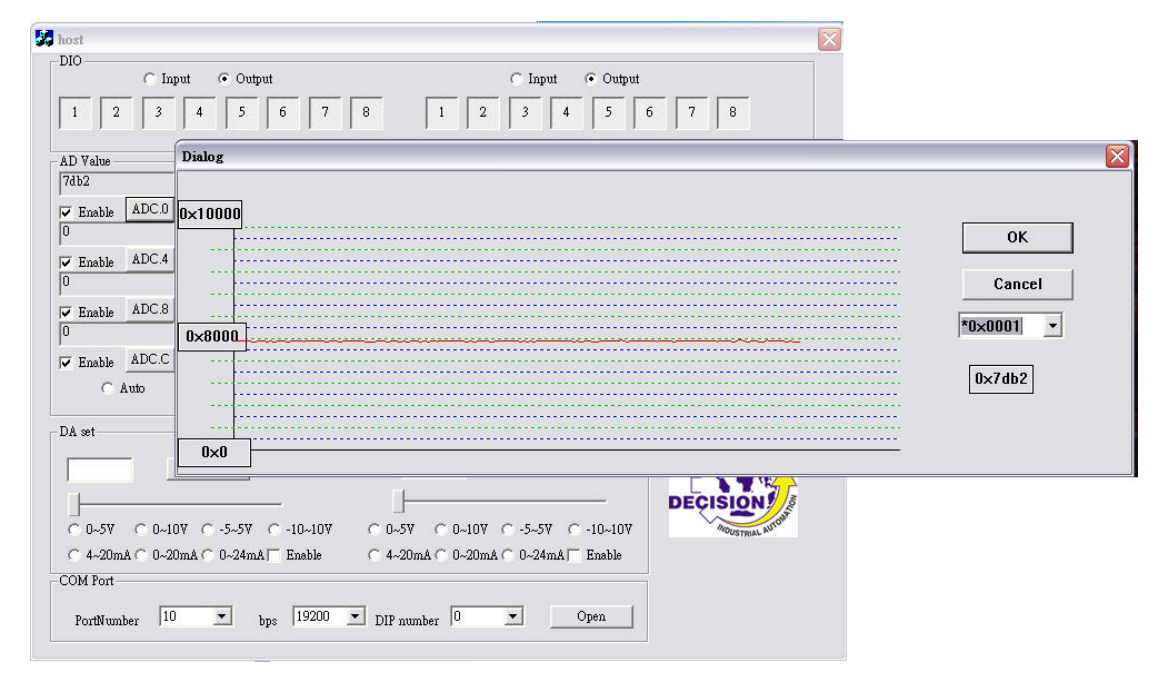